## การติดตั้ง FortiClient VPN สำหรับ Windows 7 Windows 8 และ Windows 8.1

ดาวน์โหลดไฟล์ FortiClientOnlineInstaller จากเว็บ

http://ccenter.yru.ac.th/support/download/FortiClient/win8-

8.1/FortiClientOnlineInstaller.exe

- 2. หรือโหลดโดยตรงจากเว็บ <u>http://www.forticlient.com/</u>
- 3. เมื่อโหลดเสร็จแล้ว คลิกที่ไฟล์ FortiClientOnlineInstaller

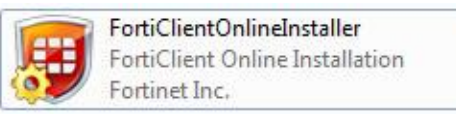

4. เริ่มขั้นตอนการโหลดไฟล์ img จากเว็บโดยตรง อาจะใช้เวลานาน ขึ้นอยู่กับเน็ตที่เชื่อมต่อ

| FortiClient Installer             |        |
|-----------------------------------|--------|
| Status<br>Downloading image (10%) | Cancel |

5. เมื่อโหลดเสร็จแล้วจะขึ้นหน้า Welcome ให้คลิกที่ปุ่ม YES และกดปุ่ม Next

| 岃 FortiClient Setup                                                                                                  |        |
|----------------------------------------------------------------------------------------------------|--------|
| Welcome to the FortiClient Setup Wizard                                                                              |        |
| The Setup Wizard will install FortiClient on your computer. Click Next to con<br>or Cancel to exit the Setup Wizard. | tinue  |
|                                                                                                    |        |
|                                                                                                    |        |
|                                                                                                    |        |
| Ves, I have read and accept the License Agreement Next                                                               | Cancel |

1

6. เลือกติดตั้งเฉพาะ VPN Only

| Choose Setup Type<br>Choose the setup type that best suits your needs                                                        |                      |
|----------------------------------------------------------------------------------------------------|----------------------|
| Complete<br>All Endpoint Security and VPN components will be<br>VPN Only<br>Only VPN components (IPsec and SSL) will be inst | installed.<br>alled. |
| Back                                                                                                    | Next Cancel          |

7. เลือกที่เก็บไฟล์ กด Next และ กดปุ่ม Install เพื่อติดตั้ง

| FortiClient Setup                                                                                    |                                                                                                    |
|----------------------------------------------------------------------------------------------------|----------------------------------------------------------------------------------------------------|
| Destination Folder<br>Click Next to install to the default folder or click Change to choose another. |                                                                                                    |
| Install FortiClient to:                                                                              | je FortiClient Setup                                                                                                    |
| C:\Program Files (x86)\Fortinet\FortiClient\                                                         | _ Ready to install FortiClient                                                                                                    |
| Change                                                                                               | Click Install to begin the installation. Click Back to review or change any of your<br>installation settings. Click Cancel to exit the wizard. |
| Back Next                                                                                            | (                                                                                                    |
|                                                                                                    | Back Install Cancel                                                                                                    |

8. รอจนติดตั้งเสร็จขึ้นปุ่ม Finish

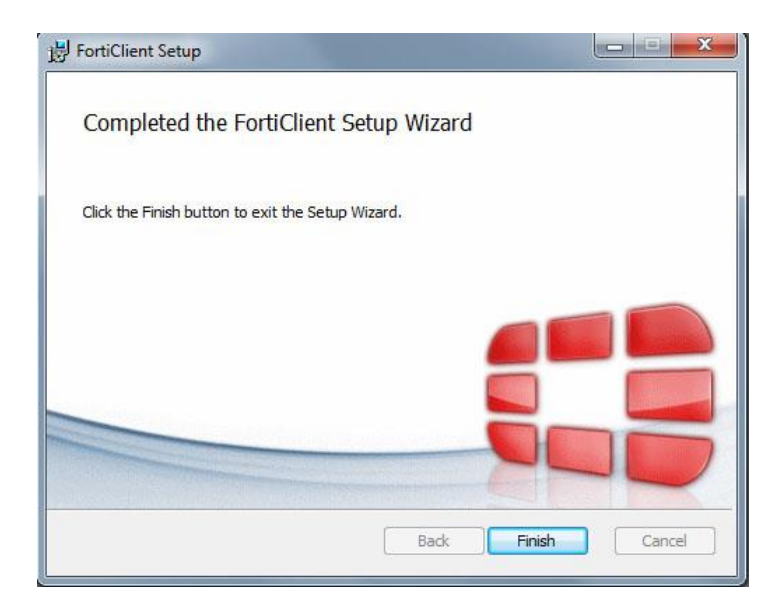

## 9. การเปิดใช้งาน สามารถคลิกที่ Start Menu หรือ

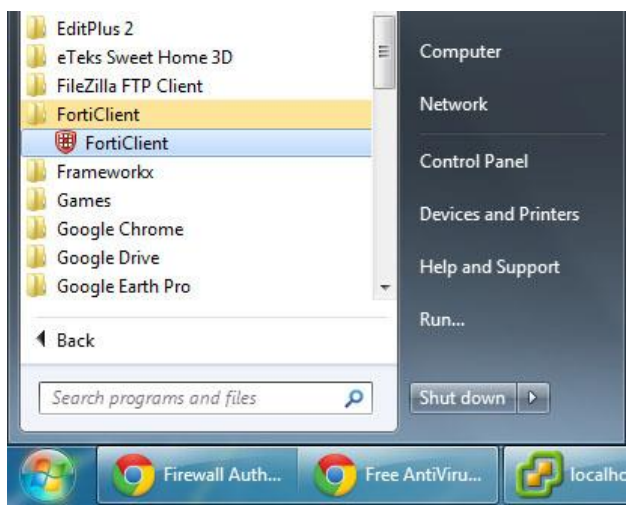

คลิกขวาที่มุมล่างขวามือ เลือก Open FortiClient Console

| J | + | Shutdown FortiClient     |   | i 18 | 12 | 5/ | 4:24 | 58 |
|---|---|--------------------------|---|------|----|----|------|----|
|   |   | Open FortiClient Console | O | Ø.   |    | 3  | 3    | 4  |

10. เมื่อเปิดโปรแกรมขึ้นมาให้ คลิกที่ Configure VPN

การติดตั้ง FortiClient VPN สำหรับ Windows 7 Windows 8 และ Windows 8.1

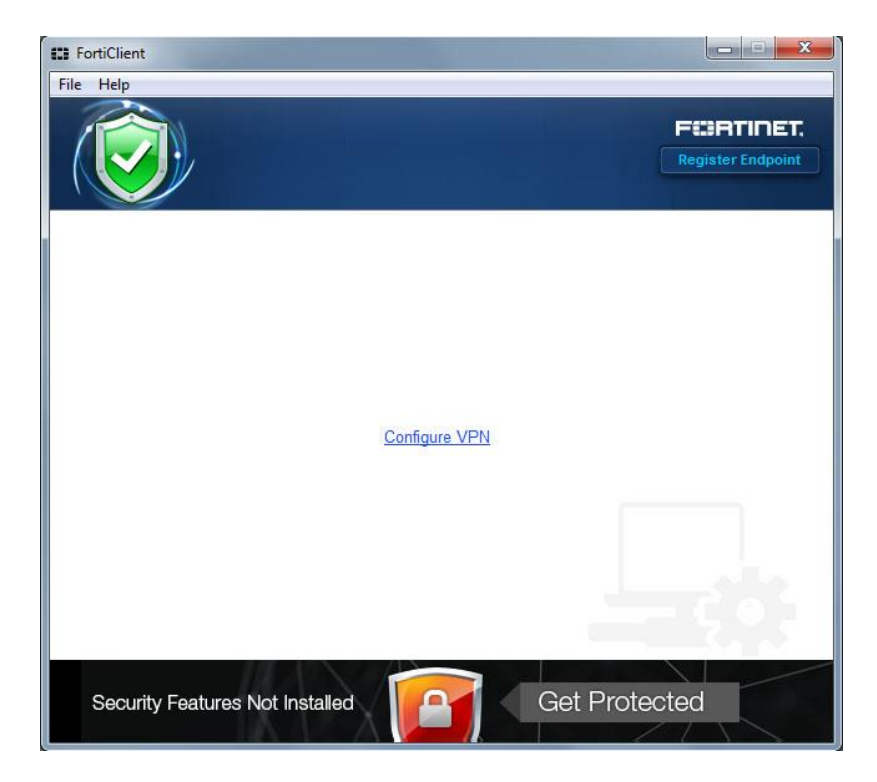

11. ตั้งค่าต่างๆดังนี้

Connection Name = YRU-VPN

Remote Gateway = 202.29.32.159

ติ๊กถูกที่ช่อง Customize Port และใส่เลข = 10443

| FortiClient   |                                       |                      |  |  |
|---------------|---------------------------------------|----------------------|--|--|
| File Help     |                                       |                      |  |  |
| 💂 New VPN 🛛 🕨 | New VPN Connection                    |                      |  |  |
|               | SSL-VPN                               | IPsec VPN            |  |  |
|               | Connection Name                       |                      |  |  |
|               | YRU-VPN                               |                      |  |  |
|               | Description                           |                      |  |  |
|               | Remote Gateway                        |                      |  |  |
|               | 202.29.32.159 Authentication          | Customize port 10443 |  |  |
|               | Prompt on login                       |                      |  |  |
|               | Client Certificate                    |                      |  |  |
|               | Do not Warn Invalid Server Certificat | e                    |  |  |
| + -           | Apply                                 | Close                |  |  |

เสร็จแล้วกด Apply และกดปุ่ม Close

จัดทำโดยงานระบบเครือข่าย ศูนย์คอมพิวเตอร์ มหาวิทยาลัยราชภัฏยะลา

4

5

12. โปรแกรมจะสลับมาที่หน้าสำหรับเข้าใช้งาน

ใส่ชื่อ User และ Password ที่ใช้สำหรับเข้าอินเตอร์เน็ต เสร็จแล้วกด Connect

| E FortiClient                                                                       |                                 |
|-------------------------------------------------------------------------------------|---------------------------------|
| File Help                                                                           | F#3RTINET,<br>Register Endpoint |
| 🖵 YRU-VPN 👻 🎡 🗸                                                                     |                                 |
| sulkiflee.n                                                                         |                                 |
|                                                                                     |                                 |
| Connect                                                                             |                                 |
| Secure at home and away<br>Location-sensitive security features adjust as you move. |                                 |

13. โปรแกรมจะเริ่มเชื่อมต่อ แล้วขึ้นหน้าต่างดังภาพ ให้กดปุ่ม Yes

| ON | This page require                                    | s a secure con | nection which includes |             |  |
|----|------------------------------------------------------|----------------|------------------------|-------------|--|
| ĴĴ | server authentica                                    | tion.          |                        |             |  |
|    | The Certificate Issuer for this site is untrusted or |                |                        |             |  |
|    | unknown. Do you wish to proceed?                     |                |                        |             |  |
|    | Vee                                                  | Ne             | Liter Cast Cast        | Mana lafa   |  |
|    | 100                                                  | 100            | VIEW L ETTICATE        | I WORE INTO |  |

14. หาก Connect ผ่าน จะขึ้นสถานะนี้ที่มุมล่างขวามือของจอภาพ

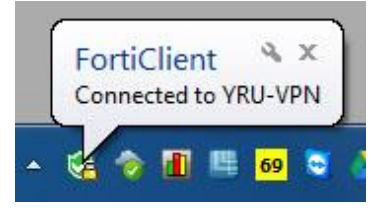

15. และขึ้นหน้าจอให้ตั้งค่า Set Network Location ให้เลือกเป็นแบบ Work Network

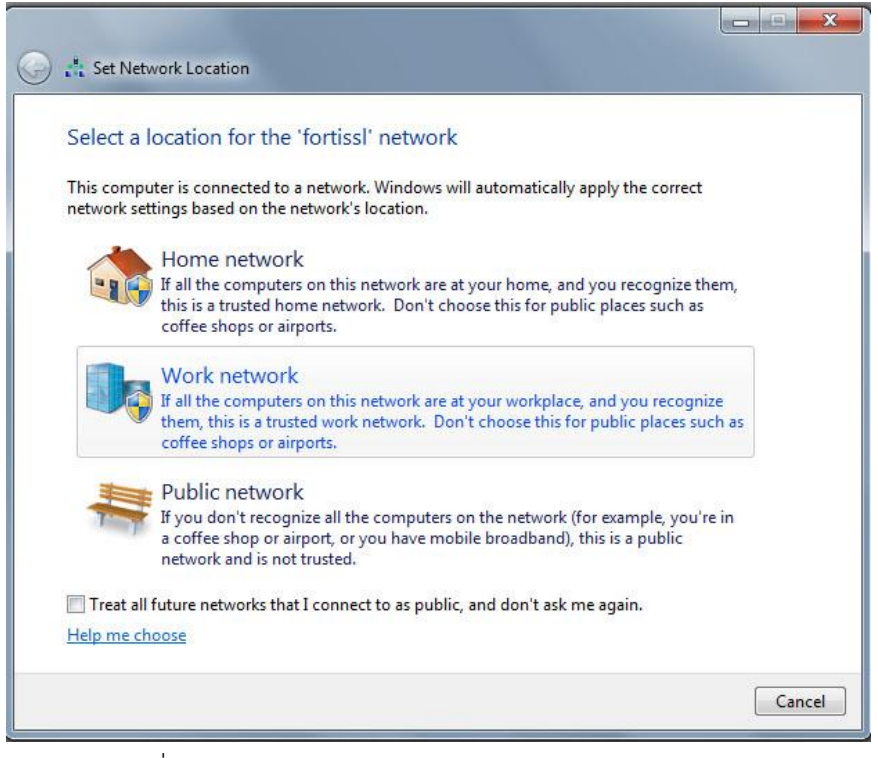

16. หน้าต่างการเชื่อมต่อ

| File Help       |                                                      |          |                   |
|-----------------|------------------------------------------------------|----------|-------------------|
|                 |                                                      |          | Register Endpoint |
|                 | YRU-VPN<br>10.0.0.2                                  |          |                   |
|                 | <ul> <li>Duration</li> <li>Bytes Received</li> </ul> | 00:01:23 |                   |
|                 | l∉ Bytes Sent                                        | 89126    |                   |
|                 | Disconnec                                            | t        |                   |
| Security Featur |                                                      | Get Prot | tected            |

## การยกเลิกใช้งาน

17. เมื่อไรใช้งานเสร็จแล้วต้องการยกเลิกให้คลิกปุ่ม Disconnect ในหน้าต่าง หรือคลิกขวาที่มุมล่างขวามือ แล้วเลือก Disconnect "YRU-VPN"

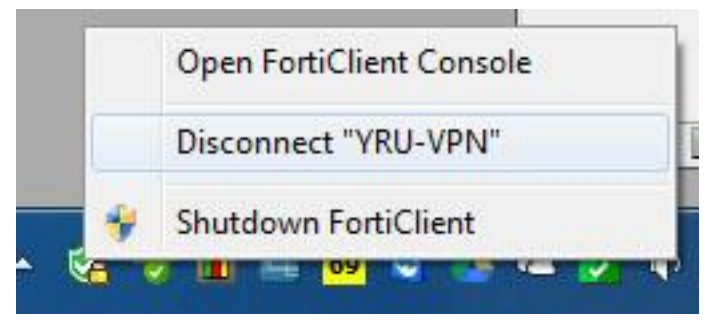

จัดทำโดยงานระบบเครือข่าย ศูนย์คอมพิวเตอร์ มหาวิทยาลัยราชภัฏยะลา

7